# PROCEDURA DI IMPORTAZIONE DEI CERTIFICATI ALL'INTERNO DEI 2 BROWSER

#### • PROCEDURA DI IMPORTAZIONE DEI CERTIFICATI ALL'INTERNO DEI 2 BROWSER

### INTERNET EXPLORER

#### 1) BUSINESS KEY

Sarà sufficiente accedere al menù principale del dispositivo nella funzione IMPOSTAZIONI -> UTILIZZA LE BK CON LE APPLICAZIONI DEL TUO PC

Questa funzione permette di avviare l'installazione di un sw integrato nella BK che importa i certificati nello Store di Microsoft (ovvero in IE)

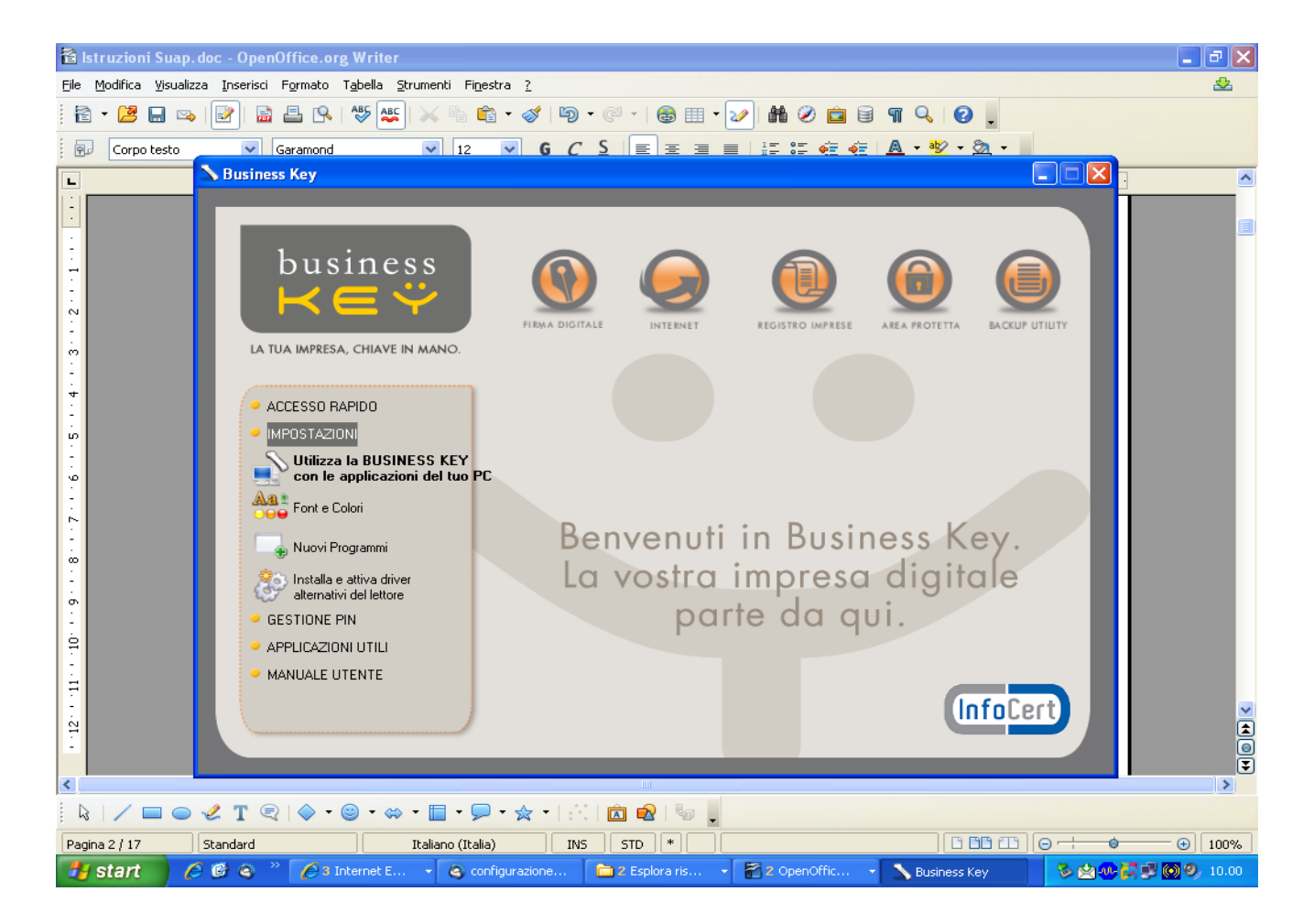

L'installazione è banale, si accettano come in tutti i sw i termini e condizioni d'uso e si clicca AVANTI fino a che non ci propone il tasto FINE.

Se non ci sono problemi in questa procedura i nostri certificati saranno importati su IE.Posso effettuare una verifica all'interno del browser nel menù STRUMENTI -> OPZIONI INTERNET -> CONTENUTO -> CERTIFICATI.

Nel tab PERSONALE troverò i miei 2 certificati importati (li riconosco perché riportano nome, cognome e CF)

# 2) SMART CARD CON NUMERO DI SERIE CHE COMINCIA PER 1203.., 7420.., 1204.., 6090.., 1205..

Dovrò installare il programma KIT\_CSP\_1.2.10.0 presente sul sito dell'Ente certificatore nel percorso INSTALLAZIONE -> CERTIFICATI -> BROWSER INTERNET.

Si tratta dello stesso sw integrato nella BK pertanto ripeto quanto sopra:

L'installazione è banale, si accettano come in tutti i sw i termini e condizioni d'uso e si clicca AVANTI fino a che che non ci propone il tasto FINE.

Se non ci sono problemi in questa procedura i nostri certificati saranno importati su IE.

Posso effettuare una verifica all'interno del browser nel menù STRUMENTI -> OPZIONI INTERNET -> CONTENUTO -> CERTIFICATI

Nel tab PERSONALE troverò i miei 2 certificati importati (li riconosco perché riportano nome, cognome e CF)

## **MOZILLA FIREFOX**

L'importazione dei certificati avviene con la stessa procedura per tutti (BK e Smart Card) i dispositivi di firma digitale:

Si accede in Mozilla Firefox nel percorso STRUMENTI -> OPZIONI -> AVANZATE -> CIFRATURA -> DISPOSITIVI DI SICUREZZA

| Ele Godica ysuakza (rondoja Segnalbri grumenti 2<br>C X A http://tt.start2.mozila.com/firefox?dient=firefox-a&ris=org.mozila:it:official<br>Più visitadi Come iniziare Ultime notize                                                                                                    | 🕙 Errore caricamento pagina - Moz         | a Firefox                                                                                                    |              |
|----------------------------------------------------------------------------------------------------|-------------------------------------------|----------------------------------------------------------------------------------------------------|--------------|
| A http://fir.start2.mozila.com/firefoxtdient=firefox-advrise-org.mozilla:it:official     A variable     A variable | Eile Modifica ⊻isualizza ⊆ronologia :     | gnalibri Strumenti ?                                                                                                    | 1,2 too      |
| Più visitati Come iniziare Ultime notizie   Opzioni     Principale     Senerale Rete     Aggiornamenti     Ortificati     Quando un sto web richiede il mio certificato personale:     Ostra certificati     Cientificati     Generale Rete     Aggiornamenti     Ortificati     Quando un sto web richiede il mio certificato personale:     Ostra certificati     Elenghi di revoca     Verifica     Dispositivi di sicurezza                                                                                                    | 🔇 🖸 - C - X 🟠 🔼                           | ittp://it.start2.mozilla.com/firefox?client=firefox-a&rls=org.mozilla:it:official                                                                                                    | 🕂 🕂 Google 🖉 |
| Opzioni       Image: Contenut: Contenut: Conte                             | 🔎 Più visitati 🌮 Come iniziare 🔊 Ultime r | tizie                                                                                                    |              |
| OK Annulla 2                                                                                                    | Più visitati Come iniziare Ultime r       | izie<br>Opzioni<br>Principale Schede Contenuti Applicazioni Privacy Sicurezza<br>Vanzate<br>Senerale Rete Aggiornamenti Cifratura<br>Protocolli<br>Usa SSL 3.0 Usa TLS 1.0<br>Certificati<br>Quando un sito web richiede il mio certificato personale:<br>Selegionane uno automaticamente O Chiedi ggni volta<br>Mostra certificati Elenghi di revoca Verifica Dispositivi di sicurezza<br>OK Annulla Z |              |
|                                                                                                    |                                           |                                                                                                    | ×e           |
|                                                                                                    | Completato                                |                                                                                                    |              |

Da qui si seleziona NUOVO MODULO PKCS#11 e quindi CARICA.

Nome Modulo = possiamo scegliere un nome a piacere

**Nome File Modulo** = è necessario selezionare all'interno del percorso C:\Winodows\System32 la libreria adatta al tipo di smart card che stiamo utilizzando:

- ipmpki32.dll per smartcard: 1201.., 1202.., 1203... <u>Attenzione se non va con questa dll provare</u> con quella indicata nella riga successive
- bit4ipki.dll per smartcard: 7420.., 1204.., 1205.., 6090..

- bit4opki.dll per smart card Oberthur: 170.., 190...
- cvP11\_M4.dll per smartcard: 16..
- si\_pkcs11.dll per smartcard: 1401.., 1402.., 1501.., 1502..
- cmp11.dll per smart card: 1503...

| 🕲 Errore caricamento pagina - Mozilla Firefox                                                                                                    |            |
|----------------------------------------------------------------------------------------------------|------------|
| Eile Modifica Visualizza Gronologia Segnalibri Strumenti ?                                                                                                    | 100 A      |
| C X 🏠 http://it.start2.mozilla.com/firefox?client=firefox-a&rls=org.mozilla:it:official 🏠 🕇 🗔 - Google                                                                                                    | $\sim$     |
| 🙍 Più visitati 🏶 Come iniziare 🔊 Ultime notizie                                                                                                    |            |
|                                                                                                    | _ <b>^</b> |
| Opzioni         © Cestione dispositivi         Moduli e dispositivi di sicurezza         © MSI Internal PKCS #11 Module         Servizi ontrogefici generici         Disp. di sicurezza software         © Modulo radice pref         © Arica dispositivio PKCS//11         Diebu di curezza software         © Modulo radice pref         © Modulo radice pref         © Modulo:         Diebu di curezza software         © Modulo radice pref         © Carica dispositivo PKCS//11         © Modulo:         Diebu di curezza software         © Modulo:         Diebu di curezza software         © Modulo:         Diebu di curezza software         Secrica         Builtin Object         Inserire le informazioni per il modulo:         OK         Annulla         OK         OK         Annulla         OK |            |
| Completato                                                                                                    | 19/2       |
| Start A @ @ `A Internet E      Posta in arrivo      2 Esplora ris      P 2 OpenOffic      92 Firefox                                                                                                    |            |

Quindi si da OK il sistema ci confermerà (se abbiamo fatto tutto bene) che IL NUOVO MODULO E' STATO INSTALLATO.

Lo ritroveremo nell'elenco dei "Moduli e dispositivi di sicurezza" nella parte SX.

Selezioniamo il nostro modulo e clicchiamo CARICA, il sistema ci chiede di "Inserire la password" (che altro non è che il PIN della nostra Smart Card) e diamo OK

Anche questa volta se abbiamo fatto tutto bene i certificati sono importati e possiamo verificarlo in STRUMENTI -> OPZIONI -> AVANZATE -> CIFRATURA -> MOSTRA CERTIFICATI

| Errore c       | aricamento p<br>:a ⊻isualizza | pagina - Mo<br><u>C</u> ronologia | ozilla Firefox<br>Segnalibri <u>S</u> trumenti <u>2</u>                                 |                        |      |
|----------------|-------------------------------|-----------------------------------|-----------------------------------------------------------------------------------------|------------------------|------|
|                | с×                            |                                   | http://it.start2.mozilla.com/firefox?client=firefox-a&rls=org.mozilla:it:official 🟠 🔹 [ | • Google 🔎             |      |
| 🔎 Più visitati | i p Come inizia               | are <u> </u> Ultim                | e notizie                                                                               |                        | ×    |
| Più visitati   | Come Inizia                   | are 🔊 Ultim                       | e notzie                                                                                |                        |      |
|                |                               |                                   |                                                                                         |                        |      |
| Completato     |                               |                                   |                                                                                         |                        |      |
| 🐉 start        | 60                            | s » 🕻                             | 🕽 3 Internet E 🔹 🚳 Posta in arrivo 📄 2 Esplora ris 🔹 🚰 2 OpenOffic 🔹 🧐 2 Firefox        | \$ <b>20 2 3 0 9</b> 1 | 0.27 |